## **INSTALLING SIGMAPLOT 14.0**

Tip! Before installing SigmaPlot, first make sure you've closed Microsoft Excel.

1. Double-click sigmaplot.exe.

A series of SigmaPlot Installer dialog boxes appears.

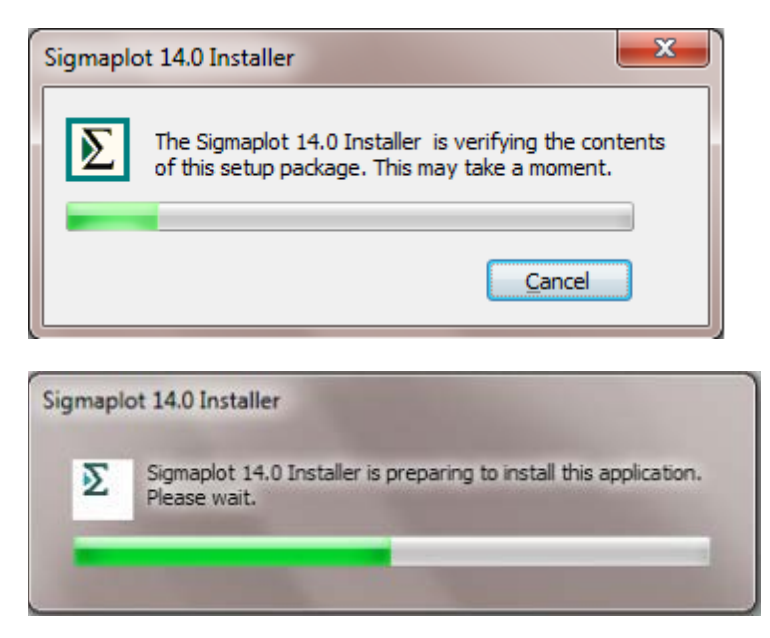

Once the SigmaPlot 14.0 Installer has verified contents and installed components, the **SigmaPlot 14.0 Installation Wizard** appears.

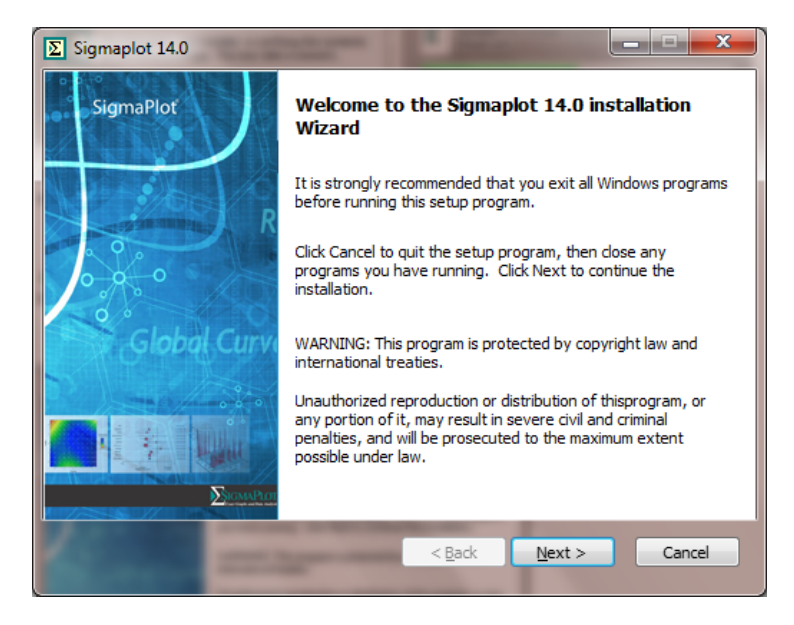

2. Click **Next** to proceed.

3. Select I accept the terms of the license agreement, and click Next.

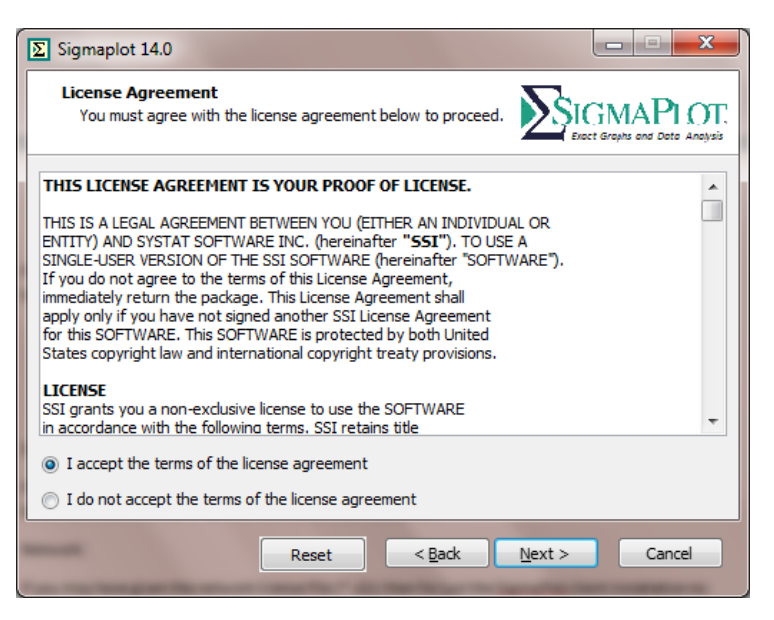

4. Enter your User Name, Organization, and Serial Number, and click Next.

| ∑ Sigmaplot 14.0                                                                                                    |
|----------------------------------------------------------------------------------------------------|
| User Information<br>Enter the following information to personalize your installation.                                                                                                    |
| User Name:                                                                                                    |
| user name                                                                                                    |
| Organization:                                                                                                    |
| company name                                                                                                    |
| Serial No:                                                                                                    |
| 775                                                                                                    |
| Your serial number can be found either on the CD jewel case or a card in the<br>package. If you need an evaluation serial number please visit : www.sigmaplot.com<br>or call your local Systat office. |
| < Back Next > Cancel                                                                                                    |

The Installation Wizard shows the path to the default installation location.

## 5. Click Next.

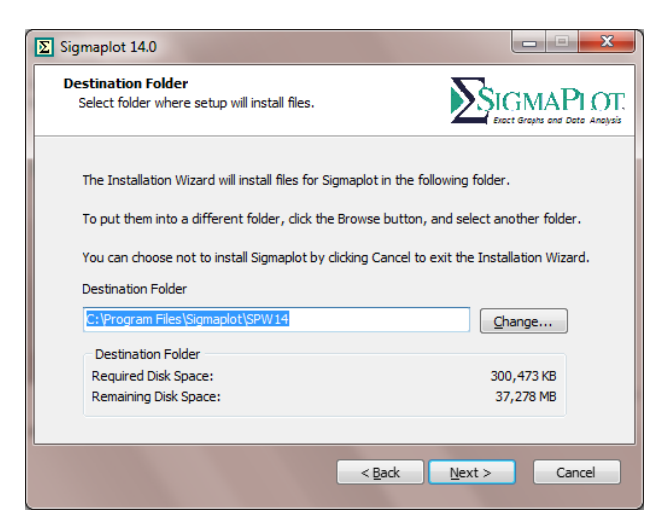

The Installation Wizard shows the installable components.

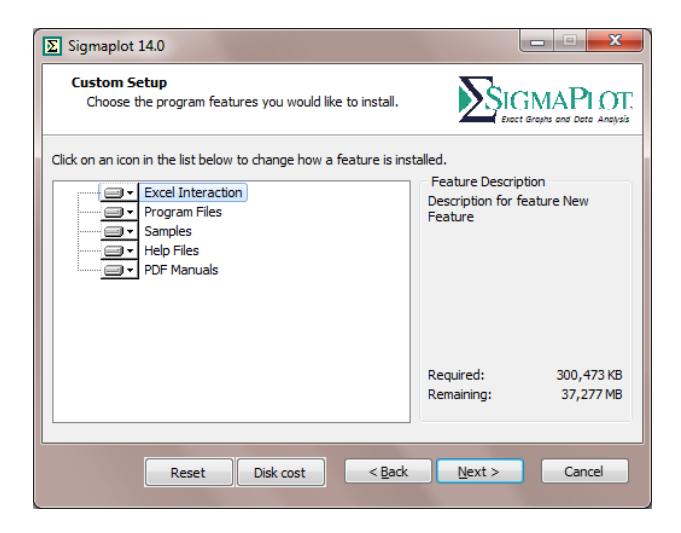

6. Click Next.

| teady to Install Sigmaplot 14.0<br>Click Next to continue |                               |                        | GMAP           |
|-----------------------------------------------------------|-------------------------------|------------------------|----------------|
| Click Back to ch                                          | ange any information OR o     | lick Cancel to Exit th | ne Wizard      |
| Installation :                                            | Standalone                    |                        |                |
| Destination Folder                                        | C:\Program Files\Sigmaplot    | SPW14                  |                |
| License Type :                                            | Evaluation License            |                        |                |
| 🔽 Create Deskto                                           | p Shortcut                    |                        |                |
| 🗸 Cache Installa                                          | ion Information               |                        |                |
| (This will prevent                                        | you from needing your CD to p | erform maintanance an  | d repair opera |

At this point, no license key or file is necessary, because you can install SigmaPlot using the 30 Days Trial License. You can always update this later.

7. Click Next.

| Sigmaplot 14.0     |                                                                                |
|--------------------|--------------------------------------------------------------------------------|
| SigmaPlot          | The Sigmaplot 14.0 Installation is complete                                    |
| Ri<br>Global Curve | You have successfully completed the Installation Wizard for<br>Sigmaplot 14.0. |
|                    | <u>       R</u> un Sigmaplot 14.0 now                                          |
| ∑sigmyPtor.        | To dose this wizard, dick Finish.                                              |
|                    | < Back Einish Cancel                                                           |

8. . Click **Finish** and SigmaPlot is installed.

## UPDATING SIGMAPLOT 14.0

SigmaPlot 14 has added a new Auto Update feature which looks for any new SigmaPlot updates. After installation, launching SigmaPlot for first time should produces the following dialog box. Click **Install Updates**.

| Sigmaplot 14.0 License Utility                                                                                                    | ×    |
|----------------------------------------------------------------------------------------------------|------|
|                                                                                                    | Help |
| License Activation Log Info License Information Updates Contacts                                                                               |      |
| Patch Updates                                                                                                    |      |
| Sigmaplot 14 patch updates are available on our server.Click "Install Updates" button to initiate the update<br>process.                       | _    |
| Install Updates Retry   Install Updates Retry                                                                                                  |      |
| Note : You can also check the patch availability at <sup>®</sup> Start Menu -> All Programs -> SigmaPlot -> Sigmaplot 1<br>Update <sup>®</sup> | .4.0 |
| d                                                                                                    | ose  |

You can also get access to the above dialog box by going clicking the Start menu > All Programs > SigmaPlot > SigmaPlot 14.0 Update option.

If asked, enter Administrative Credentials then click **Download**.

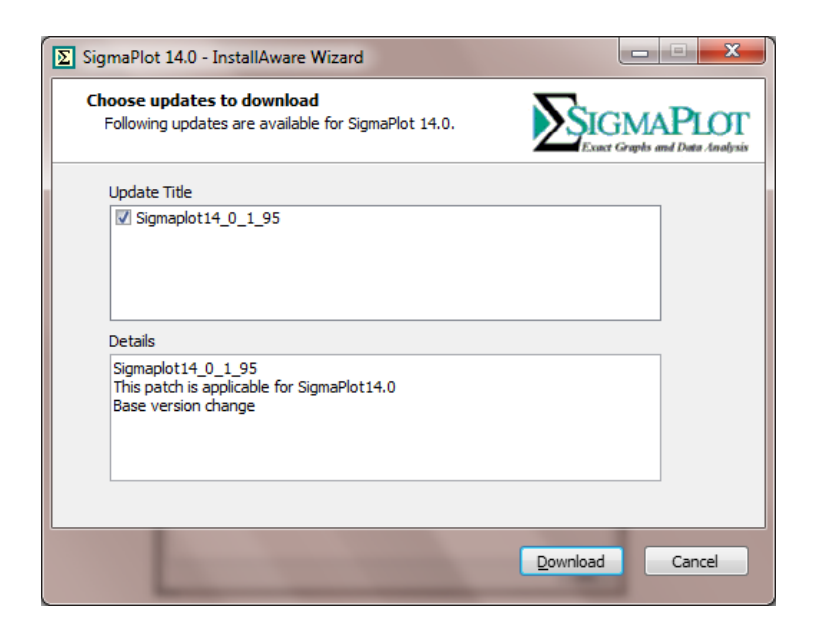

Then follow the prompts:

| SigmaPlot 14.0 - InstallAware Wizard                                                    |          |
|-----------------------------------------------------------------------------------------|----------|
| The updates are being downloaded<br>The Installer is downloading SigmaPlot 14.0 updates | IGMAPLOT |
| Download status:                                                                        |          |
| Downloading Sigmaplot14_0_1_95 for SigmaPlot 14.0 (1 of 1)                              |          |
| Download Progress:                                                                      |          |
| < Back Next >                                                                           | Cancel   |

## Click Install:

| SigmaPlot 14                                    | 1.0 - InstallAware Wizard                                     | X                    |
|-------------------------------------------------|---------------------------------------------------------------|----------------------|
| Choose upd<br>Following u                       | ates to install<br>pdates are downloaded for SigmaPlot 14.0.  |                      |
| Update Tit                                      | ie<br>Diot14_0_1_95                                           |                      |
| Details<br>Sigmaplot<br>This patch<br>Base vers | 14_0_1_95<br>is applicable for SigmaPlot14.0<br>ion change    |                      |
|                                                 |                                                               | Install Cancel       |
| SigmaPlot 14                                    | 1.0                                                           |                      |
| Installing Si<br>The progra                     | igmaPlot 14.0<br>m features you selected are being configured |                      |
| 1¢                                              | Please wait while SigmaPlot 14.0 is installing. The minutes.  | nis may take several |
|                                                 | Status:<br>Computing space requirements                       |                      |
|                                                 | computing space requirements                                  |                      |
|                                                 |                                                               |                      |
|                                                 | < <u>B</u> ack                                                | Next > Cancel        |

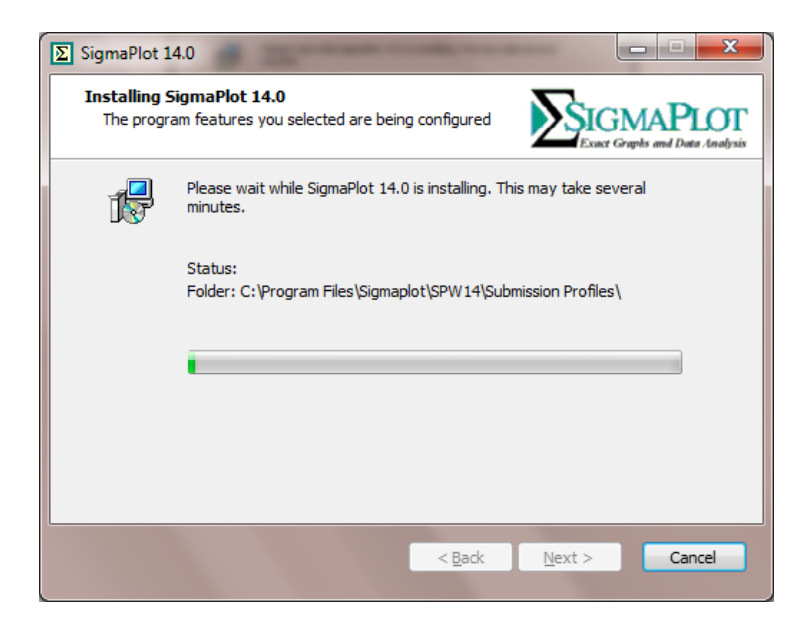

Click Finish:

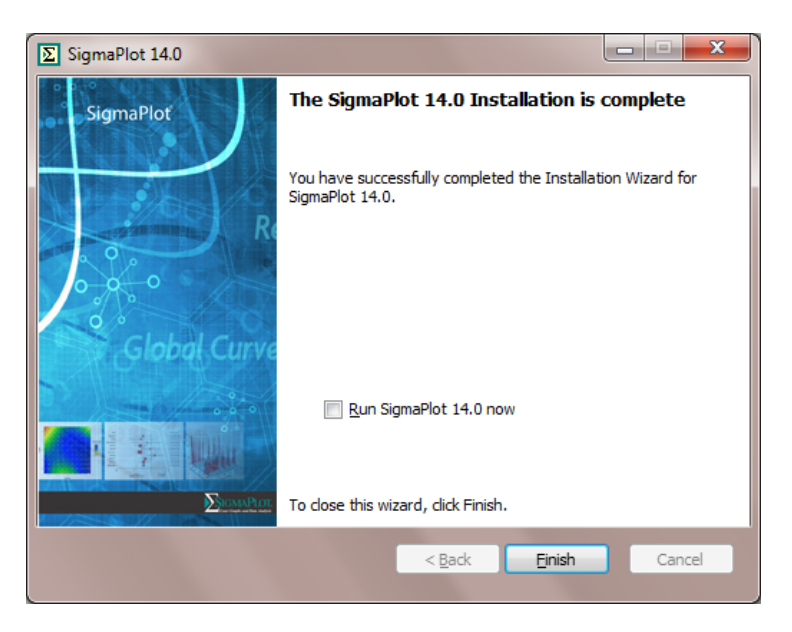